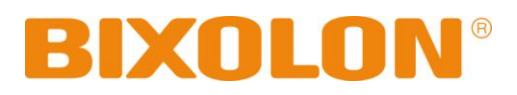

## **User's Manual**

# **Network Interface**

Rev. 1.00 SRP-350plusIII SRP-352plusIII

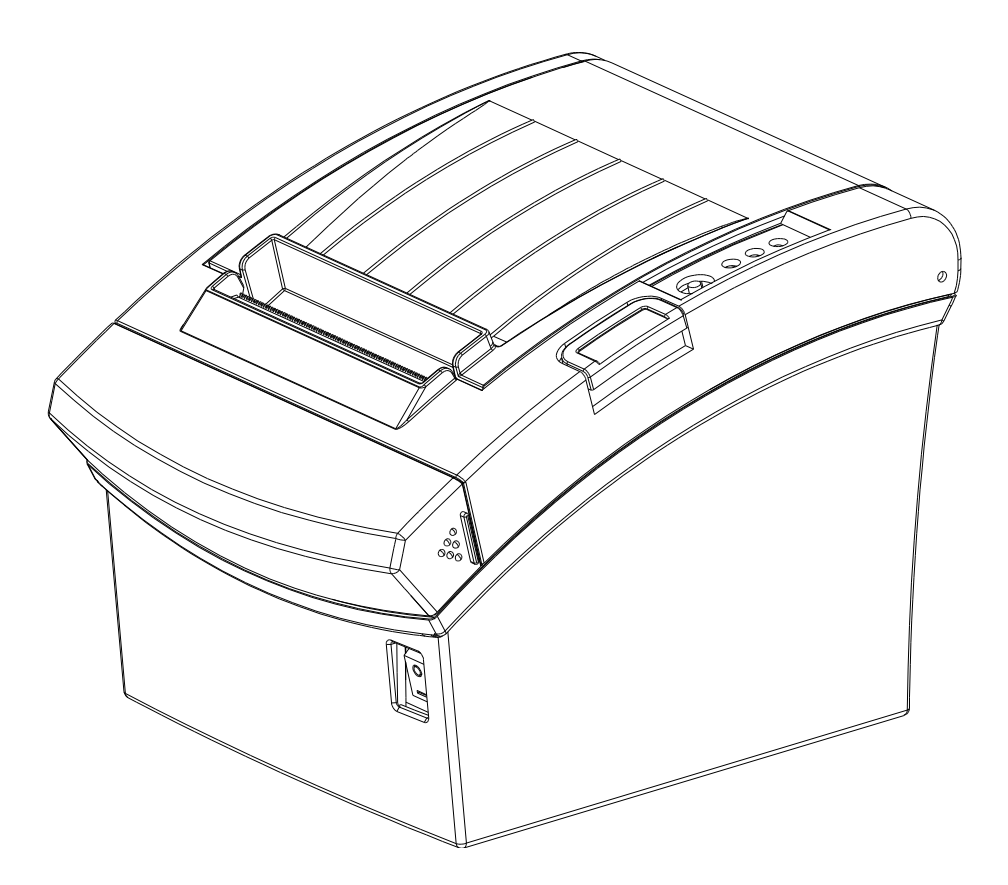

http://www.bixolon.com

### Table of Contents

| 1. Manual Information                                             | 3  |
|-------------------------------------------------------------------|----|
| 2. Precautions                                                    | 3  |
| 3. Specifications                                                 | 4  |
| 4. How to Connect                                                 | 5  |
| 4-1 Initial WLAN Connection (Windows 2000)                        | 8  |
| 4-2 Initial WLAN Connection (Windows XP)                          | 8  |
| 4-3 Initial WLAN Connection (Windows VISTA, Windows 7, Windows 8) | 13 |
| 5. Configuration                                                  | 19 |
| 5-1 WLAN Setting: FTP                                             | 21 |
| 5-2 WLAN Setting: Telnet                                          | 23 |
| 6. Ethernet/WLAN Test by using Windows Test Page                  | 24 |
| 7. Factory Reset                                                  |    |
| 7-1 Initializing LAN Settings                                     |    |
| 7-2 Initializing WLAN Settings                                    | 31 |
| 8. Troubleshooting                                                | 33 |

### 1. Manual Information

This Network manual provides information on the connection of network with the printer.

We at BIXOLON maintain ongoing efforts to enhance and upgrade the functions and quality of all our products. In following, product specifications and/or user manual content may be changed without prior notice.

### 2. Precautions

- 2-1 The printer has to be within 100m (Outdoor) from AP (Access point) to connect WLAN. Although 35m is able to communicate in door, WLAN could be affected by environment to be shorten.
- 2-2 The maximum separating distance may be shortened if transmission obstacles, such as cement walls, are present
- 2-3 If a device (such as a microwave oven, wireless LAN, etc.) that uses the same frequency is present, transmission may be interrupted. Separate the printer and Bluetooth-enabled device from such interrupting devices by a distance of at least 5m.

### 3. Specifications

| CATEGORIES           | FEATURE                    | IMPLEMENTATION                                    |
|----------------------|----------------------------|---------------------------------------------------|
|                      | Standard                   | IEEE802.11b, IEEE802.11g, IEEE802.11n             |
|                      | Frequency                  | 2 412 2 4846Hz                                    |
|                      | Range                      | 2.412~2.4040112                                   |
|                      | Channels                   | 1 ~ 14 channels                                   |
|                      | Range                      | Up to 100m free space (Outdoor)                   |
|                      | Connection                 | Infrastructure and Ad-bac (IBSS) Wit Fi Direct    |
|                      | Modes                      |                                                   |
| Specification        | Security                   | Open Connection                                   |
| opecification        |                            | Shared Key(WEP encryption 64 and 128 bit options) |
| Security<br>Protocol |                            | WPA-PSK, WPA2-PSK                                 |
|                      |                            | WPA1/2 Enterprise                                 |
|                      |                            | (EAP-TLS, EAP-TTLS, PEAP, LEAP, FAST)             |
|                      |                            | SSL2 / SSL3 / TLS1                                |
|                      | Drotocol                   | DHCP Client, HTTP, HTTPS, TELNET, FTP, ARP,       |
|                      | ICMP, SNMP, IPv4, TCP, UDP |                                                   |
| LAN                  | Interface                  | 10/100 Base-T All in one (Auto detection)         |
| Specification        | Protocol                   | DHCP Client, HTTP, ARP, ICMP, IPv4 ,TCP, UDP      |

### 4. How to Connect

(1) Connecting WLAN Printer

Connect to the AP (Access Point) configured in Infrastructure mode in order to connect to the wireless network

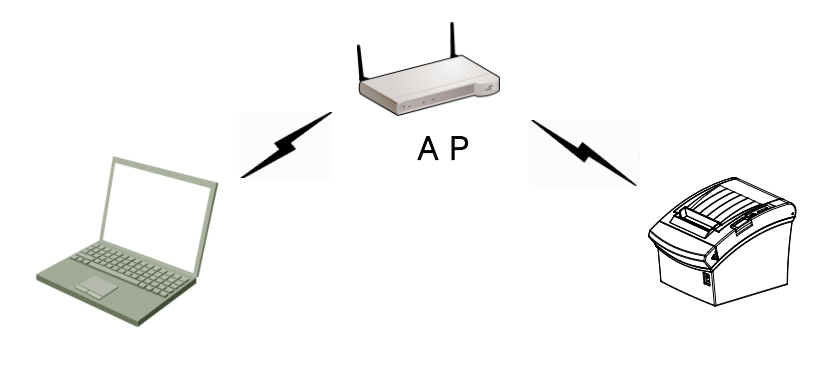

Infrastructure mode

In order to configure the network between wireless terminals, connect to the terminal in Ad-hoc / Wi-Fi Direct Mode.

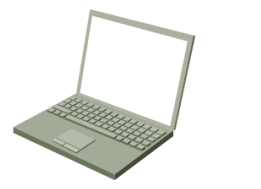

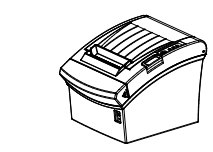

Ad-hoc / Wi-Fi Direct mode

#### (2) Checking Network Setting

1) LAN

Function key

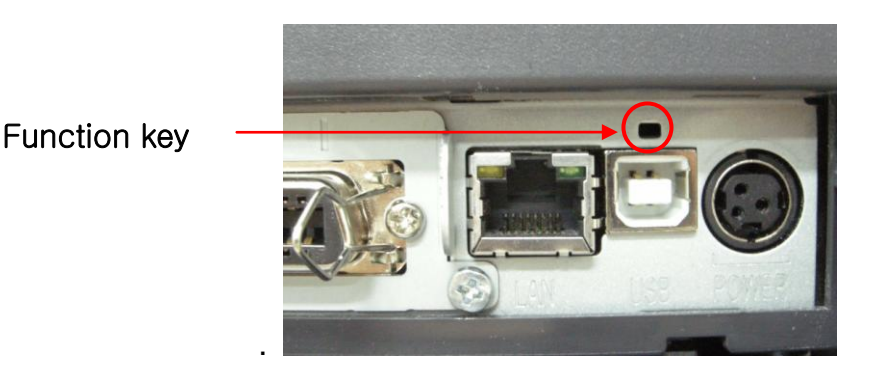

- a. Turn on the printer.
- b. Wait 10 or more seconds until the LAN interface boots up.
- c. Push the function key.
- d. The settings will be printed only one time since the printer is turned on.

#### 2) WLAN

a. Turn on the printer and wait for about 10 seconds until WLAN interface boots up. The Error/Paper LED will stop blinking when booting is complete.

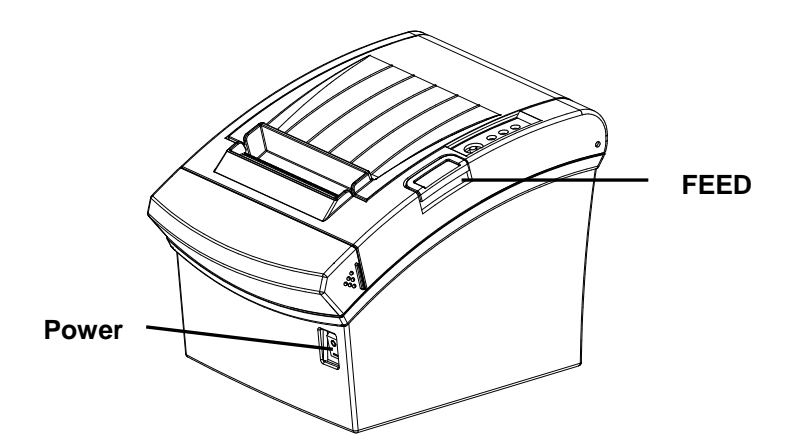

b. When booting process is complete, open the printer cover and press the FEED button for five seconds. The internal buzzer will sound five times and printer will be in WLAN selection mode. Mount the paper properly, close the cover, and check that the following information is printed.

| WLAN Mode Selection                                                                                              |
|----------------------------------------------------------------------------------------------------|
| Modes<br>0: Exit<br>1: WLAN Information Print<br>2: WLAN Factory Reset<br>and Reboot Printer.<br>3 or more: None |
| Select Modes by Feed button control as below.                                                                    |
| Step 1. Short-press as many times as<br>The mode number to choose.<br>Step 2. Long-press over 1 second.          |
| *e.g. To choose Mode 2, press Feed                                                                               |
| Button 3 times(short-short-long)                                                                                 |

c. When the above message is printed, you can print and check the WLAN information as shown below by selecting Mode 1. (Mode 1 can be selected by one short-press of the Feed button followed by one long-press.)

| WLAN F/W VERSION : 0.1<br>SYSTEM NAME : SRP-350plusIII<br>NETWORK MODE : ADHOC<br>ENCRYTION : NONE |
|----------------------------------------------------------------------------------------------------|
| ESSID : PRINTER_adhoc                                                                              |
| DHCP : ENABLED                                                                                     |
| IP ADDRESS : 192.168.1.1                                                                           |
| SUBNET MASK : 255.255.255.0                                                                        |
| GATEWAY : 192.168.1.2                                                                              |
| PORT : 9100                                                                                        |
| HTTPS : DISABLED                                                                                   |
| TELNET : DISABLED                                                                                  |
| FTP : DISABLED                                                                                     |
| SNMP : DISABLED                                                                                    |
| WLAN MACADDRESS                                                                                    |
|                                                                                                    |
| C C / A O O O O O O 8 7 7                                                                          |

#### 4-1 Initial WLAN Connection (Windows 2000)

Windows 2000 does not support wireless network setting.

When you use Windows 2000, you need to set the utility option as below after installing utility program related to the wireless LAN driver that you use.

- Network mode: Ad-hoc
- SSID: PRINTER\_adhoc
- IP address: 192.168.1.2
- Subnet Mask: 255.255.255.0
- Authentication (Encryption): Open (None)

#### 4-2 Initial WLAN Connection (Windows XP)

When wireless utility program is installed, you have to set the wireless control values via the program, otherwise you have to terminate the program in order to do proper setting after following the steps 'Control Panel>>Administrative tools>> Services>>Wireless Zero Configuration>>Start'.

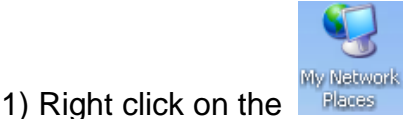

icon, and select Properties.

2) Select and right click on the Wireless Network Connection, and then select Properties.

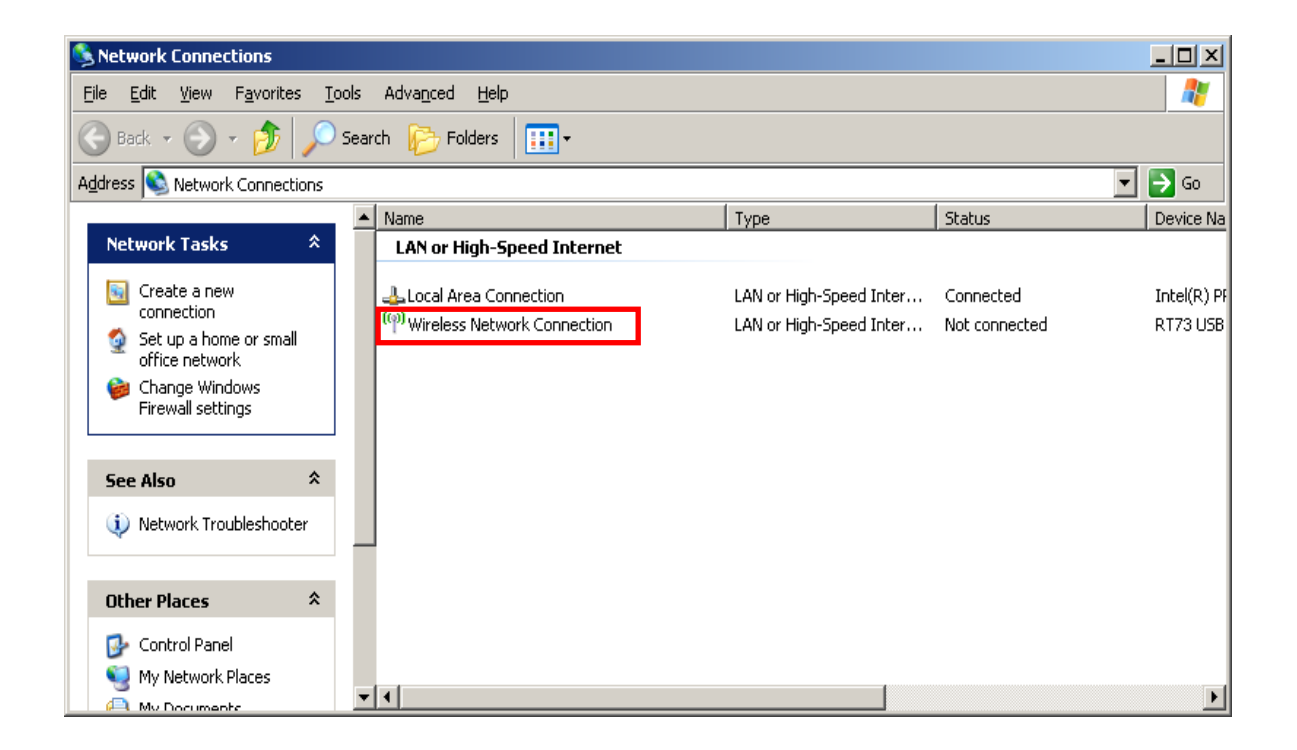

3) Select Internet Protocol (TCP/IP), and then click Properties.

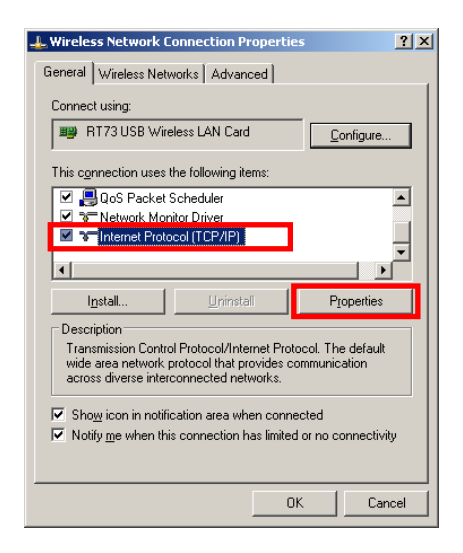

4) Set the IP settings as shown below, and then click OK.

| Internet Protocol (TCP/IP) Properti                                                                                   | es                                                                      | <u>?</u> × |
|----------------------------------------------------------------------------------------------------|-------------------------------------------------------------------------|------------|
| General                                                                                                    |                                                                         |            |
| '<br>You can get IP settings assigned auto<br>this capability. Otherwise, you need to<br>the appropriate IP settings. | matically if your network supports<br>ask your network administrator fo | r          |
| C Obtain an IP address automatica                                                                                     | lly                                                                     |            |
| Use the following IP address: —                                                                                       |                                                                         | - I        |
| <u>I</u> P address:                                                                                                   | 192.168.1.2                                                             |            |
| S <u>u</u> bnet mask:                                                                                                 | 255 . 255 . 255 . 0                                                     |            |
| Default gateway:                                                                                                    | · · · ·                                                                 |            |
| C Obtain DNS server address auto                                                                                      | matically                                                               |            |
| └                                                                                                    | ldresses:                                                               | -          |
| Preferred DNS server:                                                                                                 |                                                                         |            |
| Alternate DNS server:                                                                                                 | · · ·                                                                   |            |
|                                                                                                    | Ad <u>v</u> anced.                                                      |            |
|                                                                                                    | OK Can                                                                  | cel        |

5) Select the Wireless LAN tab, and then select "Use Windows to configure my wireless network settings."

| 🚣 Wireless Network Connection Properties                                                                                                    | ? X     |
|----------------------------------------------------------------------------------------------------|---------|
| General Wireless Networks Advanced                                                                                                    |         |
| ✓ Use <u>W</u> indows to configure my wireless network settings                                                                                          |         |
| Available <u>n</u> etworks:<br>To connect to, disconnect from, or find out more information<br>about wireless networks in range, click the button below. |         |
| View Wireless Network                                                                                                    | s       |
| Preferred networks:<br>Automatically connect to available networks in the order lister<br>below:<br>Move up<br>Move dow                                  | :d<br>m |
| Add     Bemove     Properties       Learn about setting up wireless network configuration.     Advanced                                                  | -       |
| Close Ca                                                                                                    | ncel    |

Click the [Advanced] button.

6) Select "Computer-to-computer (ad hoc) network only."

| Advanced                                         | <u>? ×</u> |
|--------------------------------------------------|------------|
| Networks to access                               |            |
| C Any available network (access point preferred) |            |
| C Access point (infrastructure) networks only    |            |
| Computer-to-computer (ad hoc) networks only      |            |
| Automatically connect to non-preferred networks  |            |
| Close                                            | •          |

7) Click the [Add] button.

| L Wireless Network Connection Properties                                                                                                    | ? X |
|----------------------------------------------------------------------------------------------------|-----|
| General Wireless Networks Advanced                                                                                                    |     |
| ✓ Use Windows to configure my wireless network settings                                                                                                  |     |
| Available <u>n</u> etworks:<br>To connect to, disconnect from, or find out more information<br>about wireless networks in range, click the button below. |     |
| View Wireless Networks                                                                                                    |     |
| Preferred networks:<br>Automatically connect to available networks in the order listed<br>below:<br>Move up<br>Move down                                 |     |
| Add     Hemove     Properties       Learn about setting up wireless network     Advanced       configuration.                                            |     |
| Close                                                                                                    | sel |

8) Enter "PRINTER\_adhoc" as the Network name (SSID).
 Select the connection, even if the network is not broadcasted.
 Network Authentication: Select [Open]
 Data Encryption: Select [Disabled]

| Wireless network properties                                                        | ? ×    |
|------------------------------------------------------------------------------------|--------|
| Association Authentication Connection                                              |        |
| Network name (SSID): PRINTER_adhoc                                                 |        |
| Wireless network key                                                               |        |
| This network requires a key for the following:                                     |        |
| Network Authentication:                                                            |        |
| Data encryption: Disabled                                                          |        |
| Network key:                                                                       |        |
| C <u>o</u> nfirm network key:                                                      |        |
| Key inde <u>y</u> (advanced):                                                      |        |
| The key is provided for me automatically                                           |        |
| This is a computer-to-computer (ad hoc) network; wirele access points are not used | :55    |
| ОК                                                                                 | Cancel |

Click the [OK] button.

### **Network Interface**

9) Click the "Connect" tab and check "Connect when this network is in range."

| BIXOLON_adhoc properties                                                                                                    | ? ×  |
|----------------------------------------------------------------------------------------------------|------|
| Association Authentication Connection                                                                                                    |      |
| Automatic connection<br>Whenever this network is detected, Windows can connect<br>to it automatically.<br>Connect when this network is in range |      |
|                                                                                                    |      |
|                                                                                                    | ncel |

10) Check whether the settings are updated as shown below, and then click [Close]

| 🚣 Wireless Network Connection Properties 🔋 🛛 🕺                                                                                                   |
|----------------------------------------------------------------------------------------------------|
| General Wireless Networks Advanced                                                                                                    |
| $\overline{\mathbf{v}}$ Use $\underline{\mathbf{W}}$ indows to configure my wireless network settings                                            |
| Available networks:<br>To connect to, disconnect from, or find out more information<br>about wireless networks in range, click the button below. |
| View Wireless Networks                                                                                                    |
| Preferred networks:<br>Automatically connect to available networks in the order listed<br>below:<br>PRINTER_adhoc (Automatic)<br>Move gown       |
| Add     Bemove     Properties       Learn about setting up wireless network     Advanced       configuration.     Advanced                       |
| Close Cancel                                                                                                    |

When the printer is set to the default value (Adhoc mode, SSID: PRINTER\_adhoc), it will automatically connect.

#### 4-3 Initial WLAN Connection (Windows VISTA, Windows 7, Windows 8)

When wireless utility program is installed, you have to set the wireless control values via the program, otherwise you have to terminate the program in order to do proper setting after following the steps 'Control Panel>>Administrative tools>> Services>>Wireless Zero Configuration>>Start'.

1) Click the "Start>>Control Panel".

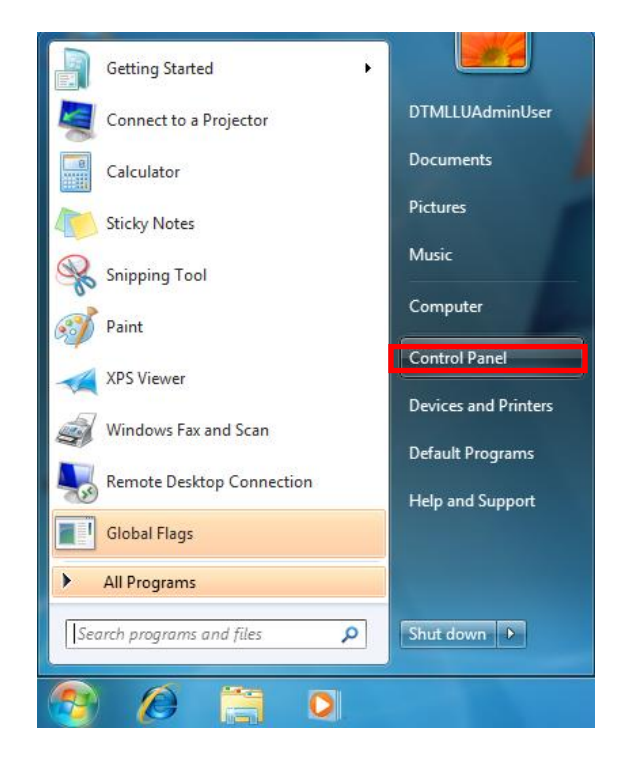

2) Click the "View network status and tasks".

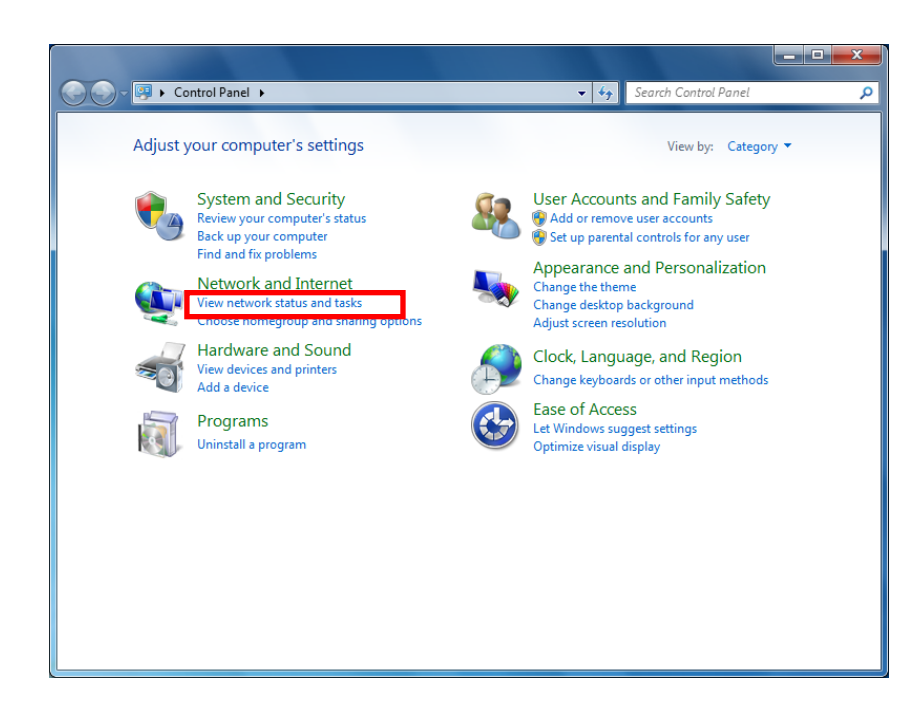

3) Click the "Change adapter settings".

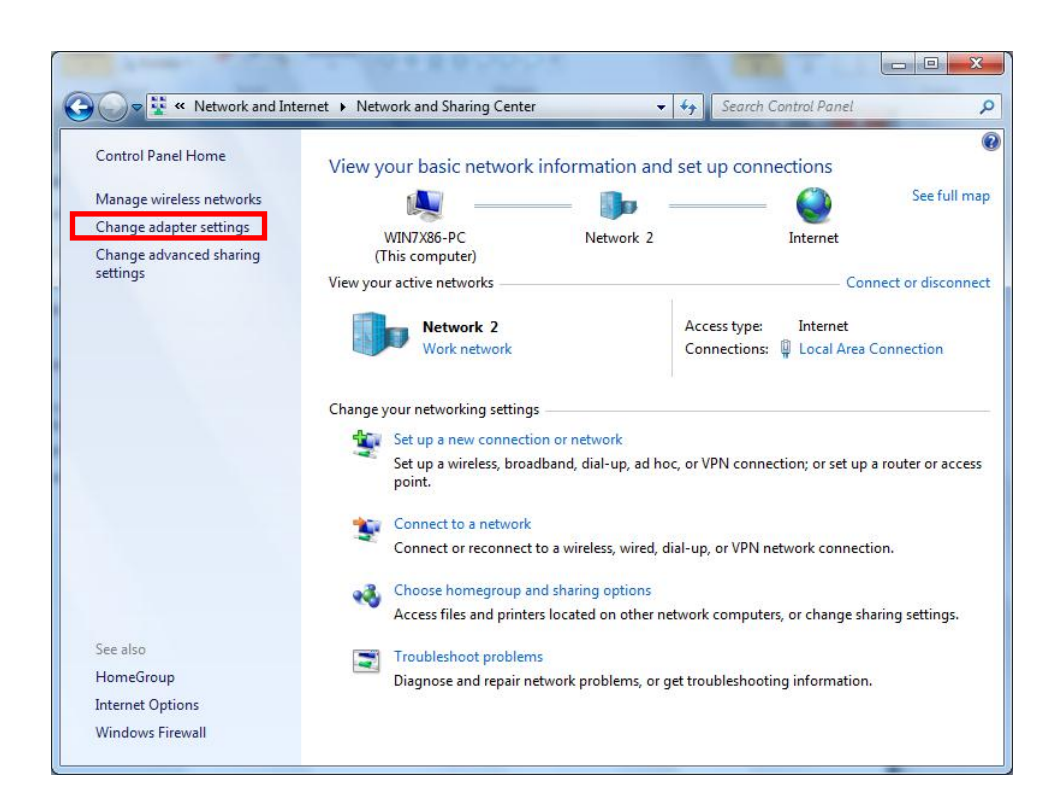

Click the "wireless network adaptor's Properties".

4) Select Internet Protocol Version 4(TCP/IPv4), and then click Properties.

| Wireless Network Connection Properties                                                                                                    | × |
|----------------------------------------------------------------------------------------------------|---|
| Networking Sharing                                                                                                    |   |
| Connect using:                                                                                                    |   |
| 👰 RT73 USB Wireless LAN Card                                                                                                    |   |
| Configure<br>This connection uses the following items:                                                                                                    | Ī |
| Client for Microsoft Networks QoS Packet Scheduler File and Printer Sharing for Microsoft Networks Intermet Protocol Version 6 (TCP/IPv6) Intermet Protocol Version 4 (TCP/IPv4) Intermet Protocol Version 4 (TCP/IPv4) Intermet Protocol Version 4 (TCP/IPv4) Intermet Protocol Version 4 (TCP/IPv4) Intermet Protocol Version 4 (TCP/IPv4) Intermet Protocol Version 4 (TCP/IPv4) Intermet Protocol Version 4 (TCP/IPv4) Intermet Protocol Version 4 (TCP/IPv4) Intermet Protocol Version 4 (TCP/IPv4) Intermet Protocol Version 4 (TCP/IPv4) Intermet Protocol Version 4 (TCP/IPv4) |   |
| Install Uninstall Properties                                                                                                    |   |
| Description<br>Transmission Control Protocol/Internet Protocol. The default<br>wide area network protocol that provides communication<br>across diverse interconnected networks.                                                                                                    |   |
| OK Cancel                                                                                                    |   |

5) Set the IP settings as shown below, and then click OK.

| Internet Protocol Version 4 (TCP/IPv4)                                                                                                    | Properties ? X      |  |  |  |
|----------------------------------------------------------------------------------------------------|---------------------|--|--|--|
| General                                                                                                    |                     |  |  |  |
| You can get IP settings assigned automatically if your network supports<br>this capability. Otherwise, you need to ask your network administrator<br>for the appropriate IP settings. |                     |  |  |  |
| Obtain an IP address automatical                                                                                                    | у                   |  |  |  |
| • Use the following IP address:                                                                                                    |                     |  |  |  |
| IP address:                                                                                                    | 192.168.1.2         |  |  |  |
| Subnet mask:                                                                                                    | 255 . 255 . 255 . 0 |  |  |  |
| Default gateway:                                                                                                    |                     |  |  |  |
| Obtain DNS server address autom                                                                                                    | natically           |  |  |  |
| • Use the following DNS server add                                                                                                    | resses:             |  |  |  |
| Preferred DNS server:                                                                                                    |                     |  |  |  |
| Alternate DNS server:                                                                                                    | · · ·               |  |  |  |
| 🕅 Validate settings upon exit                                                                                                    | Advanced            |  |  |  |
|                                                                                                    | OK Cancel           |  |  |  |

6) Click the "Manage wireless networks".

| 🕞 🗣 🐕 « Network and Int                                                                                          | ernet   Network and Sharing Center | ✓ 4→ Searce                                                                                                    | ch Control Panel                                                              | \$                                                                      |
|----------------------------------------------------------------------------------------------------|------------------------------------|----------------------------------------------------------------------------------------------------|-------------------------------------------------------------------------------|-------------------------------------------------------------------------|
| Control Panel Home<br>Manage wireless networks<br>Change adapter settings<br>Change advanced sharing<br>settings | View your basic network informati  | on and set up co<br>vork 2<br>Access typ<br>Connection<br>k<br>up, ad hoc, or VPN cor<br>wired, dial-up, or VPN<br>otions | Internet<br>Internet<br>Conne<br>e: Internet<br>ns: Internet<br>Local Area Co | See full map<br>ect or disconnec<br>innection<br>router or access<br>n. |
| See also                                                                                                    | Troubleshoot problems              |                                                                                                    |                                                                               |                                                                         |
| HomeGroup                                                                                                    | Diagnose and repair network proble | ems, or get troublesho                                                                                                    | oting information.                                                            |                                                                         |
| Windows Firewall                                                                                                 |                                    |                                                                                                    |                                                                               |                                                                         |

7) Click the "Add".

| A REAL PROPERTY AND A REAL PROPERTY AND A REAL |               |
|----------------------------------------------------------------------------------------------------|---------------|
| Image: Wireless Networks       ▼       47       Search Manage Wireless                                                                                                    | ss Networks 👂 |
| Manage wireless networks that use (Wireless Network Connection)<br>Windows tries to connect to these networks in the order listed below.                                                                                                    |               |
| Add Adapter properties Profile types Network and Sharing Center                                                                                                    | 0             |
|                                                                                                    |               |
|                                                                                                    |               |
| 0 items                                                                                                    |               |

8) Click the "Create an ad hoc network".

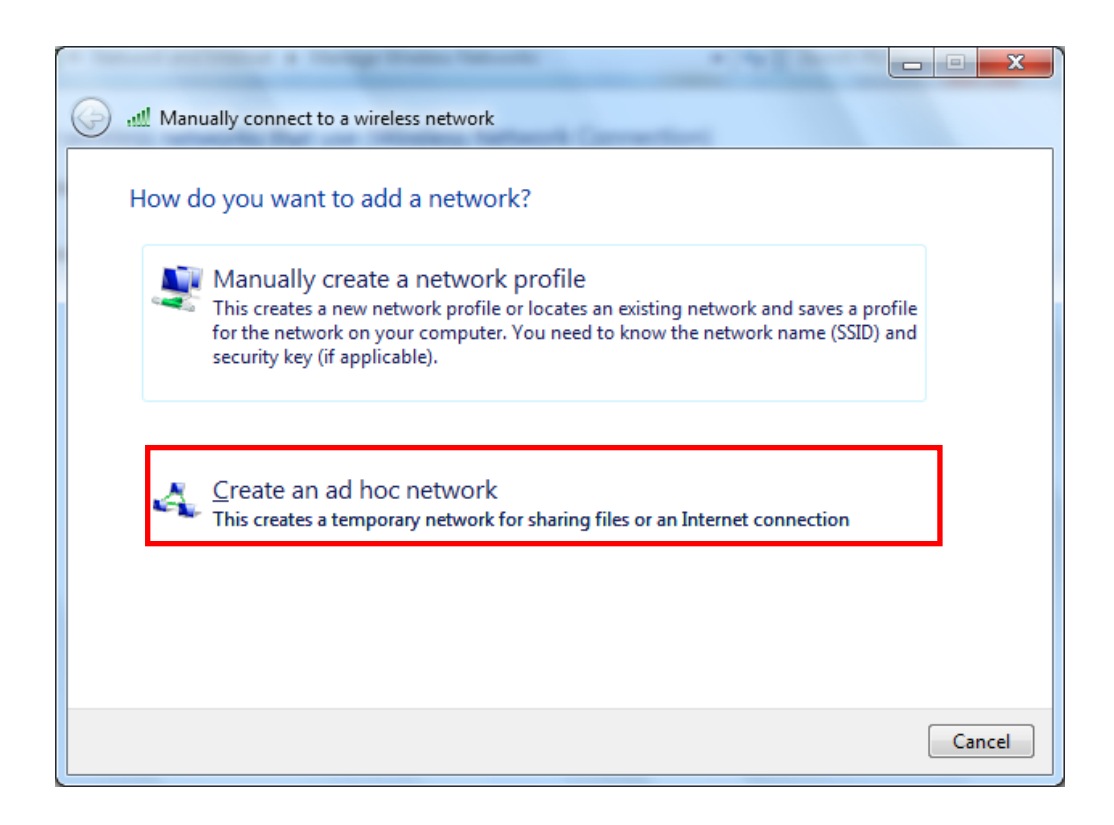

#### 9) Click the "Next".

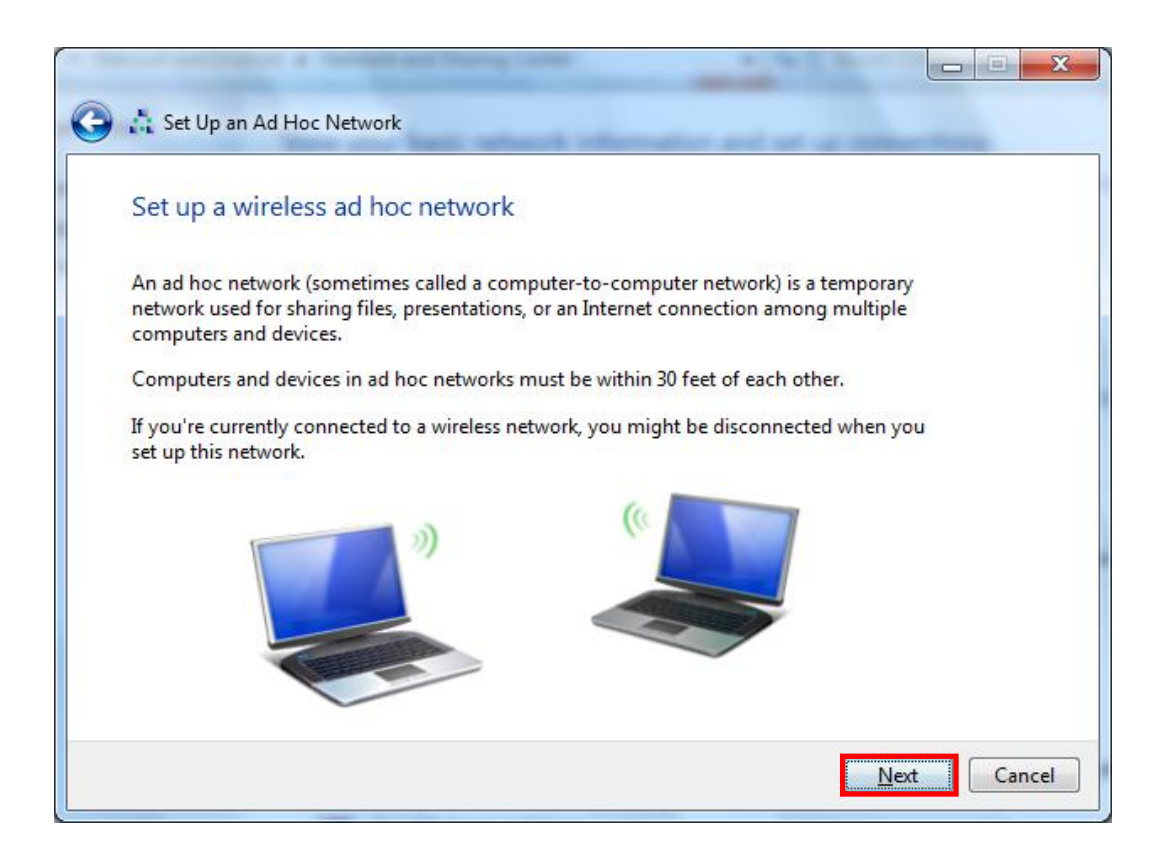

10) 'Network name' = PRINTER\_adhoc,

'Security type' = Open,

'Save this network' check, and then click the "Next".

|                                                      | and Barry Long             |                         |        |  |  |
|------------------------------------------------------|----------------------------|-------------------------|--------|--|--|
| 🕒 📩 Set Up an Ad Hoc Network                         |                            |                         |        |  |  |
| Give your network a name and choose security options |                            |                         |        |  |  |
| Ne <u>t</u> work name:                               | PRINTER_adhoc              | 1                       |        |  |  |
| <u>S</u> ecurity type:                               | No authentication (Open) 🔹 | Help me choose          |        |  |  |
| S <u>e</u> curity key:                               |                            | <u>H</u> ide characters |        |  |  |
| Save this network                                    | ]                          |                         |        |  |  |
|                                                      |                            | Next                    | Cancel |  |  |

#### 11) Click the "Close".

| 🕞 📩 Set Up an Ad Hoc Network                                                                                                    |               |
|----------------------------------------------------------------------------------------------------|---------------|
| The BIXOLON_adhoc network is ready to use                                                                                                    |               |
| This network will appear in the list of wireless networks and will stay active until everyone disconnects from it. Give the network name and security key (if any) to people you want to connect to this network. |               |
| Wireless network name: PRINTER_adhoc                                                                                                    |               |
| Network security key: unsecured                                                                                                    |               |
| To share files, open Network and Sharing Center in Control Panel and turn on file sharing.                                                                                                    |               |
| Recommended options:                                                                                                    |               |
| Turn on Internet connection sharing                                                                                                    |               |
| Share an Internet connection on an ad hoc network                                                                                                    |               |
|                                                                                                    | <u>C</u> lose |

12) After completing configuration, PRINTER\_adhoc network will be created.

| and second and                                                                                                    |                                                                               | 245 B               |                            |
|----------------------------------------------------------------------------------------------------|-------------------------------------------------------------------------------|---------------------|----------------------------|
| Solution of the second second sec | k and Internet 🕨 Manage Wireless Netw                                         | orks 👻 🍕 Search M   | lanage Wireless Networks 👂 |
| Manage wireless<br>Windows tries to conn                                                                                                    | networks that use (Wireless Ne<br>ect to these networks in the order listed b | etwork Connection)  |                            |
| Add Adapter properties                                                                                                    | s Profile types Network and Sharing                                           | Center              | 0                          |
| Networks you can view, m                                                                                                    | odify, and reorder (1)                                                        |                     | <b>^</b>                   |
| PRINTER_adho                                                                                                    | C Security: Unsecured                                                         | Type: Any supported | Manually connect           |
|                                                                                                    |                                                                               |                     |                            |
|                                                                                                    |                                                                               |                     |                            |
|                                                                                                    |                                                                               |                     |                            |
|                                                                                                    |                                                                               |                     |                            |
|                                                                                                    |                                                                               |                     |                            |
|                                                                                                    |                                                                               |                     |                            |
|                                                                                                    |                                                                               |                     |                            |
|                                                                                                    |                                                                               |                     |                            |
|                                                                                                    |                                                                               |                     |                            |
|                                                                                                    |                                                                               |                     |                            |
| 1 item                                                                                                    |                                                                               |                     |                            |

When the printer is set to the default value (Adhoc mode, SSID: PRINTER\_adhoc), it will automatically connect.

### 5. Configuration

#### (1) WLAN Setting Values

| Classification | Item              | Remarks                           | Input Range                  |  |
|----------------|-------------------|-----------------------------------|------------------------------|--|
| Home           |                   | WLAN setting status display       |                              |  |
|                | Printer Name      | Printer Name                      | 0~32 letters                 |  |
|                | Drintor Dort      | TCP Raw port that the printer can | 0~32767 integers             |  |
|                | Filiter For       | use                               | (except21,23,25,80,443,3318) |  |
| System         | Licor Nomo        | ID to use for ftp, telnet, web-   | 1.22 lottore                 |  |
| System         | User Name         | server log-in                     |                              |  |
|                | Llear Password    | Password to use for ftp, telnet,  | 1-32 letters                 |  |
|                |                   | web-server log-in                 |                              |  |
|                | Confirm Password  | Confirm Password                  | 1~32 letters                 |  |
|                |                   | Set whether to use HTTPS          |                              |  |
|                | WebServer SSL     | Http cannot be used when using    | Enable/Disable               |  |
| Protocol       |                   | Https                             |                              |  |
| 11010001       | TELNET            | Set whether to use Telnet         | Enable/Disable               |  |
|                | FTP               | Set whether to use FTP            | Enable/Disable               |  |
|                | SNMP              | Set whether to use SNMP           | Enable/Disable               |  |
|                | Network Mode      | Wireless LAN operating mode       | Infrastructure/Adhoc         |  |
|                | Adhoc Channel     | Channel when creating Adhoc       | 1~14                         |  |
|                |                   | network                           |                              |  |
|                | SSID              | ID of the AP to connect           | 1~32 letters                 |  |
| Network        | Inactivity Time   | TCP connection hold time          | 0~3600 integer               |  |
| Network        | IP Assignment     | IP Assignment Method              | DHCP/Manual                  |  |
|                | Method            |                                   | Dirior / Manual              |  |
|                | IP Address        | Printer IP                        | IP Address                   |  |
|                | Subnet Mask       | Subnet mask                       | IP Address                   |  |
|                | Gateway           | Default Gateway                   | IP Address                   |  |
|                | Authentication    | Wireless LAN authentication       | open, shared,                |  |
|                | Additentication   | method                            | wpa1/2-psk, wpa1/2           |  |
|                | Cryptograph       | Wireless LAN encryption method    | none, WEP64/128,TKIP, AES    |  |
|                | EAP Mode          | Authentication method             | PEAP, TLS, LEAP, FAST, TLS   |  |
| Authentication |                   | Kov for WEP operation method      | WEP64 (5 Ascii, 10 Hex)      |  |
|                |                   |                                   | WEP128 (13 Ascii, 26 Hex)    |  |
|                | PSK Key           | Key for PSK encryption method     | 1~64 letters                 |  |
|                | Authentication ID | ID for EAP Authentication         | 1~32 letters                 |  |
|                | Authentication PW | Password for EAP Authentication   | 1~32 letters                 |  |
| Wizard         |                   | Setting wizard for each step      |                              |  |

#### (2) LAN Setting Values

| Classification | Item            | Remarks                  | Input Range    |  |
|----------------|-----------------|--------------------------|----------------|--|
|                | Inactivity Time | TCP connection hold time | 0~3600 integer |  |
|                | IP Assignment   | ID Assignment Mathed     | DHCP/Manual    |  |
| Network        | Method          | IP Assignment Method     |                |  |
|                | IP Address      | Printer IP               | IP Address     |  |
|                | Subnet Mask     | Subnet mask              | IP Address     |  |
|                | Gateway         | Default Gateway          | IP Address     |  |

For changing network setting values using Net configuration tool,

Refer to 'Net configuration tool manual'.

#### 5-1 WLAN Setting: FTP

The configuration files will be downloaded and uploaded to and from the current path. In the following case, the current path is "C:\Documents and Settings".

Enter "ftp Printer IP", and enter the ID and Password set for the printer.

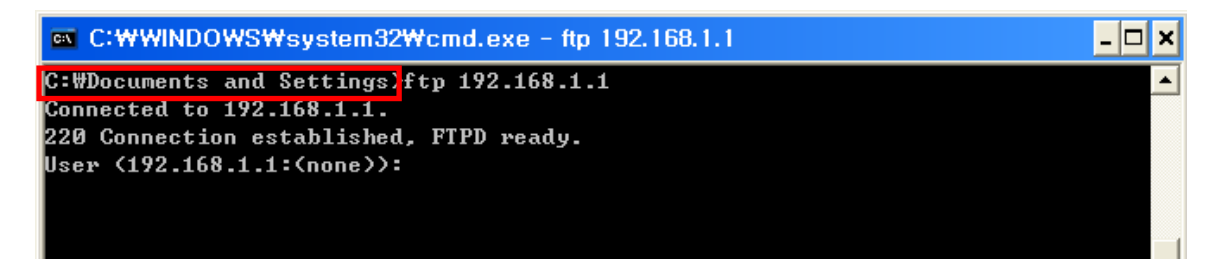

Enter the "Is" command to check the file name to download.

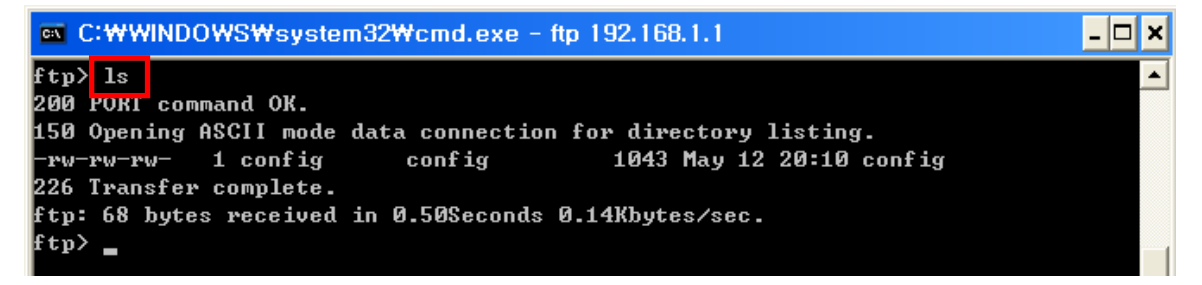

Enter "get config" to download the configuration file.

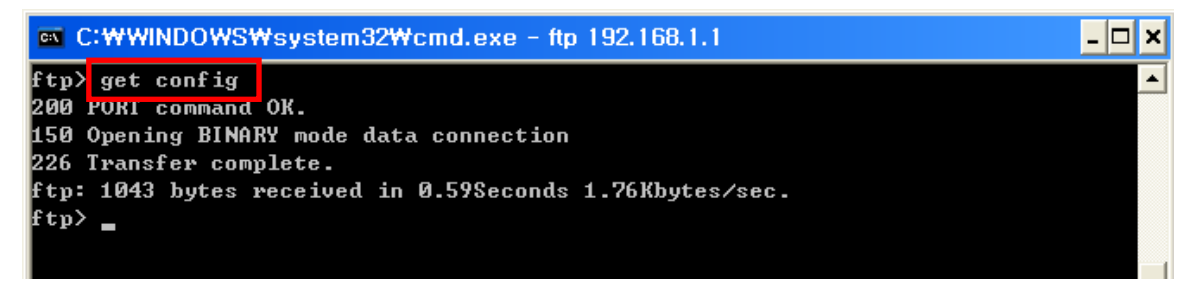

You can see that the "get config" file is created in the corresponding directory.

Enter "put config" command if you want to upload the configuration file in the corresponding directory for the printer.

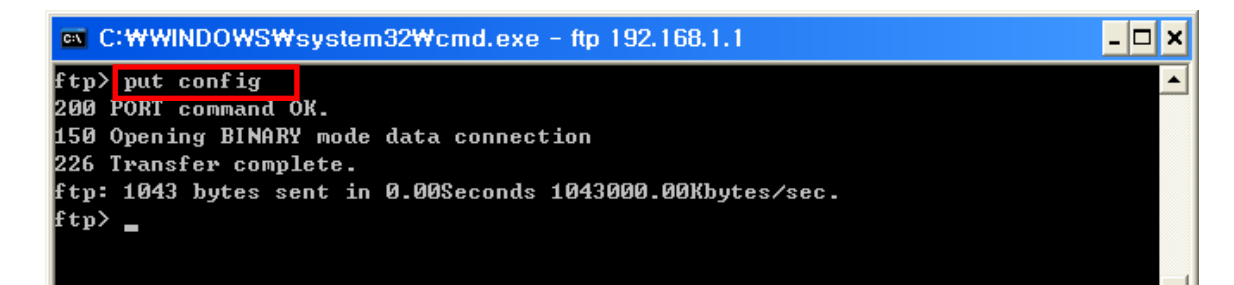

fia fil foll **6** 41

| The contents of the config file are as follows.                                                                                                    |
|----------------------------------------------------------------------------------------------------|
| <ul> <li>** Caution!!!</li> <li>** Do not change the order or contents of the menu.</li> <li>** Only need to change the settings, please.</li> <li>** Do not input port 21, 23, 80, 161, 162, 3318, 3319, 3337 and 9000 to Printer Port.</li> <li>** This number is ignored.</li> </ul>                                                                              |
| <ul> <li>[1] System</li> <li>1. Printer Name:[SRP-350plusIII]</li> <li>2. Printer Port Num:[9100]</li> <li>3. User ID:[admin]</li> <li>4. User Password:[password]</li> </ul>                                                                                                    |
| [2] Protocol<br>1. Task State<br>1) HTTPS:[0]<br>2) TELNET:[1]<br>3) FTP:[1]<br>4) SNMP:[0]<br>2. SNMP<br>1) Community Name (Read):[public]<br>2) Community Name (Write):[private]<br>3) Trap IP Address:[0.0.0]<br>4) Trap Community:[public]                                                                                                    |
| <ul> <li>[3] Network</li> <li>1. Network Mode <ul> <li>1) Infra Network(0) / Adhoc(1):[1]</li> <li>2) Adhoc Channel:[1]</li> </ul> </li> <li>2. SSID:[PRINTER_adhoc]</li> <li>3. Inactivity Time:[10]</li> <li>4. IP Assignment Method:[0]</li> <li>5. IP Address:[192.168.1.1]</li> <li>6. Subnet Mask:[255.255.255.0]</li> <li>7. Gateway:[192.168.1.2]</li> </ul> |
| <ul> <li>[4] Authentication</li> <li>1. Authentication:[0]</li> <li>2. Cryptograph:[0]</li> <li>3. EAP Mode:[0]</li> <li>4. WEP Key:[]</li> <li>5. PSK Key:[]</li> <li>6. Authentication ID:[]</li> <li>7. Authentication Password:[]</li> </ul>                                                                                                    |

\* The format of the configuration file is "Configuration item: [Setting value]".

Uploading a file that doesn't have the format shown above will not change the setting values.

#### 5-2 WLAN Setting: Telnet

Enter "telnet Printer IP".

| ∝ C:₩WINDOWS₩system32₩cmd.exe |              |                    | _ <b>_</b> × |
|-------------------------------|--------------|--------------------|--------------|
| C:₩Documents                  | and Settings | telnet 192.168.1.1 |              |
|                               |              |                    |              |
|                               |              |                    |              |

Enter the ID and Password set for the printer.

| 🔤 192.168.1.1                      | × |
|------------------------------------|---|
| 🖗 Wireless Configuration SetUp 😤 — |   |
|                                    |   |
| [User ID]: _                       |   |

The screen related to the network configuration will then be displayed.

You can select the menu to configure and edit the settings.

| M 192.168.1.1                    | - 🗆 🗙    |
|----------------------------------|----------|
| 🖣 WLAN Configuration Main Menu 🕨 | <u> </u> |
| [Ø]System                        |          |
| [1]Protocol                      |          |
| [2]Network                       |          |
| [3]Authentication                |          |
| [4]Save                          |          |
| [5]Exit                          |          |
| Enter:                           |          |
|                                  |          |
|                                  |          |
|                                  |          |
|                                  |          |
|                                  |          |
|                                  |          |
|                                  |          |
|                                  |          |
|                                  |          |
|                                  |          |
|                                  |          |
|                                  |          |
|                                  |          |
|                                  |          |
|                                  | -        |

### 6. Ethernet/WLAN Test by using Windows Test Page

You can use the Windows printer driver as shown below when there is no test program. Operating systems that allow you to use the Windows printer driver are Windows 2000, XP, 2003 Server, VISTA, 2008 Server, 7, 8.

1) Install the Windows printer driver.

#### [Note]

-The Windows driver is included in the CD, and you can download the latest version from our home page.

(www.bixolon.com)

2) Click the Start button, and then select "Printers and Faxes."

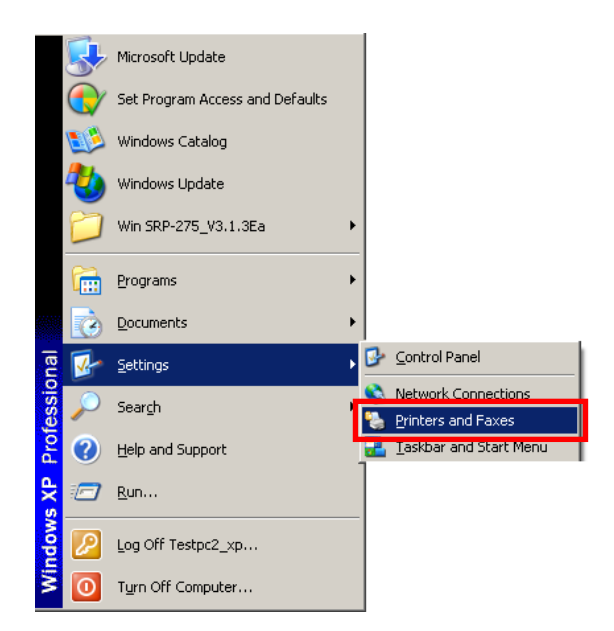

3) Select and right click on the corresponding model, and then select "Properties."

| Open                                           |
|------------------------------------------------|
| Set as Default Printer<br>Printing Preferences |
| Pause Printing                                 |
| Sharing<br>Use Printer Offline                 |
| Create Shortcut<br>Delete<br>Rename            |
| Properties                                     |

4) Select the "Ports" tab from the "Properties" window.

| 👹 BIXOLON SRP-350plusIII    | Properties              | ? 🗙       |  |  |  |
|-----------------------------|-------------------------|-----------|--|--|--|
| Coloritorio Language Veria  |                         |           |  |  |  |
| General Sharing             | Ports                   | Advanced  |  |  |  |
| BIXOLON SRP-350             | plusili                 |           |  |  |  |
| Location:                   |                         |           |  |  |  |
| Comment:                    |                         |           |  |  |  |
| Model: BIXOLON SRP-350p     | blusIII                 |           |  |  |  |
| Features                    |                         |           |  |  |  |
| Color: Yes                  | Paper available:        |           |  |  |  |
| Double-sided: No            | 80 x 297 mm[350plusiii] | <u> </u>  |  |  |  |
| Staple: No                  |                         |           |  |  |  |
| Speed: Unknown              |                         |           |  |  |  |
| Maximum resolution: 180 dpi |                         | ~         |  |  |  |
| Printing                    | g Preferences) Print    | Test Page |  |  |  |
| (                           | OK Cance                | Apply     |  |  |  |

5) Click "Add Port..."

| 😽 BIXOLON SRP-350plusIII Properties 🛛 🕐                                                                                                    |                                                                                                    |                   |             |                     |  |
|----------------------------------------------------------------------------------------------------|----------------------------------------------------------------------------------------------------|-------------------|-------------|---------------------|--|
| Color Management<br>General<br>BIXOLON SR                                                                                                    | Sharing<br>P-350plusIII                                                                                                    | Language<br>Ports | :           | Version<br>Advanced |  |
| Print to the following port<br>checked port.                                                                                                    | i(s). Documer                                                                                                    | nts will print to | o the first | free                |  |
| Port         Description           LPT1:         Printer Po           LPT2:         Printer Po           LPT3:         Printer Po           C0M2:         Serial Port           C0M3:         Serial Port           C0M4:         Serial Port           C0M4:         Serial Port | on<br>nt<br>nt<br>t<br>t<br>t                                                                                                    | Frinter           |             |                     |  |
| Add Port  Enable bidirectional s  Enable printer pooling                                                                                                    | Add Port     Delete Port     Configure Port       Image: Configure Port     Enable bidirectional support       Image: Enable printer pooling |                   |             |                     |  |
|                                                                                                    |                                                                                                    |                   |             |                     |  |
|                                                                                                    |                                                                                                    |                   |             |                     |  |
|                                                                                                    |                                                                                                    | ок (              | Cano        | el Apply            |  |

6) Select "Standard TCP/IP Port" and click "New Port..."

| Printer Ports                      | ? 🛛                     |
|------------------------------------|-------------------------|
| <u>Available port types:</u>       |                         |
| Local Port<br>Standard TCP/IP Port |                         |
|                                    |                         |
|                                    |                         |
|                                    |                         |
| New Port Type                      | New <u>P</u> ort Cancel |

7) Click the [Next] button in the "Add Standard TCP/IP Printer Port Wizard" window.

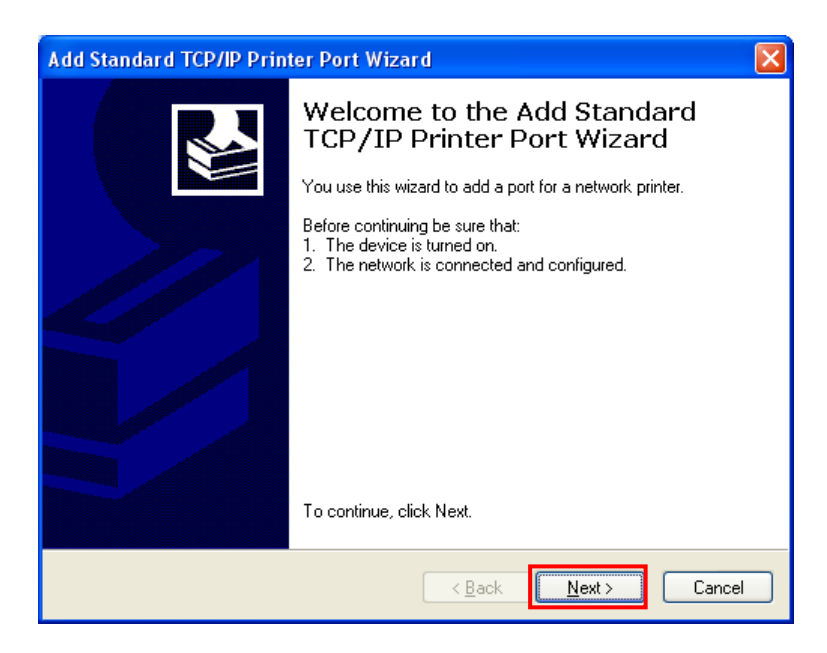

8) Enter the IP address assigned to the printer in the "Printer Name or IP Address" field in the "Add Port" pop up window, and then click the [Next] button.

| Add Standard TCP/IP Printer I                           | Port Wizard 🛛 🔀                                 |  |  |
|---------------------------------------------------------|-------------------------------------------------|--|--|
| Add Port<br>For which device do you want to add a port? |                                                 |  |  |
| Enter the Printer Name or IP ac                         | ddress, and a port name for the desired device. |  |  |
| Printer Name or IP <u>A</u> ddress:                     | 192, 168, 1, 1                                  |  |  |
| <u>P</u> ort Name:                                      | IP_192, 168, 1, 1                               |  |  |
|                                                         |                                                 |  |  |
|                                                         |                                                 |  |  |
|                                                         |                                                 |  |  |
|                                                         |                                                 |  |  |
|                                                         |                                                 |  |  |
|                                                         | < Back Next > Cancel                            |  |  |

[Note]

- Enter the same IP address entered during the installation of the interface card. Only enter the "Printer name or IP address." 9) Click the [Next] button in the "Additional Port Information Required" window.

| Add Standard TC                                                                                                    | CP/IP Printer Port                                                                                                    | Wizard                                                                    |                                            | X                               |
|----------------------------------------------------------------------------------------------------|----------------------------------------------------------------------------------------------------|---------------------------------------------------------------------------|--------------------------------------------|---------------------------------|
| Additional Port<br>The device of                                                                                                    | : Information Require<br>could not be identified.                                                                                                    | ed                                                                        |                                            |                                 |
| The device is not<br>1. The device is<br>2. The network<br>3. The device is<br>4. The address of<br>1. The address of<br>the address and p<br>select the device<br>Device Type<br>③ Standard<br>① Custom | found on the network.<br>turned on.<br>is connected.<br>properly configured.<br>on the previous page is a<br>ddress is not correct, clic<br>perform another search of<br>type below.<br>Generic Network Card<br>Settings | Be sure that:<br>correct.<br>ck Back to return to<br>on the network. If y | the previous page.<br>ou are sure the addr | Then correct<br>ess is correct, |
|                                                                                                    |                                                                                                    | < <u>B</u> ack                                                            | <u>N</u> ext >                             | Cancel                          |

#### [Note]

- Click the [Next] button to proceed without any changes.
- 10) Click the [Finish] button at the "Completing the Add Standard TCP/IP Printer Port Wizard" window.

| Add Standard TCP/IP Prin | ter Port Wiza                                                                                                    | ard 🛛 🔀                                                                             |  |
|--------------------------|----------------------------------------------------------------------------------------------------|-------------------------------------------------------------------------------------|--|
|                          | Completing the Add Standard<br>TCP/IP Printer Port Wizard<br>You have selected a port with the following characteristics. |                                                                                     |  |
|                          | SNMP:<br>Protocol:<br>Device:<br>Port Name:<br>Adapter Type:                                                              | No<br>RAW, Port 9100<br>192, 168, 1, 1<br>IP_192, 168, 1, 1<br>Generic Network Card |  |
|                          | To complete th                                                                                                    | nis wizard, click Finish.                                                           |  |
|                          |                                                                                                    | Kan Kan Kan Kan Kan Kan Kan Kan Kan Kan                                             |  |

11) Click the "Cancel" button in the Printer Port window, closing the window.

| Printer Ports                      | ? 🔀                     |
|------------------------------------|-------------------------|
| <u>Available port types:</u>       |                         |
| Local Port<br>Standard TCP/IP Port |                         |
|                                    |                         |
|                                    |                         |
|                                    |                         |
| New Port Type                      | New <u>P</u> ort Cancel |

12) Click the "Configure Port..." button in the "Properties" window.

| 🕏 BIXOLON SRP-350plusIII Properties 🛛 🔹 💽                                                     |                        |              |      |              |       |
|-----------------------------------------------------------------------------------------------|------------------------|--------------|------|--------------|-------|
| Color Manage                                                                                  | ement                  | Language     |      | Vers         | sion  |
| General                                                                                       | Sharing                | Ports        |      | Adva         | nced  |
| BIXOLON SRP-350plusIII Print to the following portfs). Documents will print to the first free |                        |              |      |              |       |
| Port                                                                                          | Dec                    | cription     | P    | rinter       | ~     |
|                                                                                               | Coris                  | l Dark       |      | ni kor       |       |
|                                                                                               | Seria                  | l Port       |      |              |       |
|                                                                                               | Seria                  | l Port       |      |              | _     |
|                                                                                               | Seria                  | l Port       |      |              |       |
| □ IP_192,168.                                                                                 | 1,1 Stand:             | ard TCP/IP F | Port |              |       |
|                                                                                               |                        |              |      |              | ~     |
| <                                                                                             |                        |              |      | >            |       |
| Add Port                                                                                      | Dele                   | te Port      | Co   | nfigure Port |       |
| ✓ Enable bidirecti<br>Enable printer p                                                        | onal support<br>ooling |              |      |              |       |
|                                                                                               |                        | OK           | Can  | :el          | Apply |

13) Enter the same number as the local port number set during the installation of the interface card in the "Port Number" field in the Raw Settings.

| Configure Standard TCP/IP Port Monitor 🛛 ? 🔀 |                |  |  |  |
|----------------------------------------------|----------------|--|--|--|
| Port Settings                                |                |  |  |  |
| Port Name:                                   | IP_192,168,1,1 |  |  |  |
| Printer Name or IP <u>A</u> ddress:          | 192, 168, 1, 1 |  |  |  |
| Protocol                                     | OL₽R           |  |  |  |
| - Raw Settings                               |                |  |  |  |
| Port <u>N</u> umber: 9100                    |                |  |  |  |
| LPR Settings                                 |                |  |  |  |
| Queue Name:                                  |                |  |  |  |
| LPR Byte Counting Enabled                    |                |  |  |  |
| SNMP Status Enabled                          |                |  |  |  |
| Community Name: public                       |                |  |  |  |
| SNMP <u>D</u> evice Index: 1                 |                |  |  |  |
|                                              |                |  |  |  |
|                                              | OK Cancel      |  |  |  |

#### [Note]

- Do not change any other items except the RAW Settings.

14) Click [OK] when you finish entering the required values, and then click the [Apply] button.

| onfigure Standard T              | CP/IP P | ort Monitor 🛛 🖓 🚺 |
|----------------------------------|---------|-------------------|
| Port Settings                    |         |                   |
| Port Name:                       |         | IP_192,168,1,1    |
| Printer Name or IP <u>A</u> ddre | :88:    | 192, 168, 1, 1    |
| Protocol<br><u> R</u> aw         |         |                   |
| Raw Settings                     |         |                   |
| Port <u>N</u> umber:             | 9100    |                   |
| LPR Settings                     |         |                   |
| C SNMP Status Enab               | Enabled |                   |
| Community Name:                  | public  |                   |
| SNMP <u>D</u> evice Index:       | 1       |                   |
|                                  |         | OK Cancel         |

15) Select the "General" tab in the Properties window, and then select the "Print Test Page" to check the printing status.

| 👺 BIXOLON SRP-350plusIII Properties 🛛 🕐 🛛 |                      |                     |                     |  |
|-------------------------------------------|----------------------|---------------------|---------------------|--|
| Color M<br>General                        | anagement<br>Sharing | Language            | Version<br>Advanced |  |
|                                           | BIXOLON SRP-350      | plusIII             |                     |  |
| Location:                                 |                      |                     |                     |  |
| Model: I                                  | BIXOLON SRP-350      | əlusili             |                     |  |
| Color: Yes                                |                      | Paper available:    |                     |  |
| Double-sid                                | led: No              | 80 x 297 mm[350plus | HI] 🔼               |  |
| Staple: No                                | 1                    |                     |                     |  |
| Speed: Ur                                 | nknown               |                     |                     |  |
| Maximum r                                 | resolution: 180 dpi  |                     | <u> </u>            |  |
|                                           | Printin              | g Preferences       | int Test Page       |  |
|                                           |                      | OK Car              | icel Apply          |  |

### 7. Factory Reset

This function changes the WLAN settings of the printer to the initial factory settings.

Follow the instructions shown below to perform the Factory Reset.

#### 7-1 Initializing LAN Settings

- 1) Default Printer Settings
  - Dynamic IP mode (DHCP mode is enabled.)
  - Local Port: 9100
  - Inactivity Time: 0

#### 2) Procedure

- (1) Turn the printer off.
- (2) Turn the printer on while pressing the Function key.

#### [Note]

- Keep holding the Function key for about three seconds.
- (3) Wait for about 10 seconds until IP address is assigned. DHCP mode will be enabled when Factory Reset is performed regardless of the existing settings.

#### [Note]

- Dynamic IP network environment IP address is assigned to the printer and it can connect to web-server using the assigned IP address. Newly assigned IP address can be checked with the Function key.
- Fixed IP network environment IP address is not automatically assigned to the printer.
   Wait for 30 seconds and check whether IP address is assigned to the printer by pressing the Function key. If IP address is 0.0.0.0, it means that IP address has not been assigned. In this case, disable DHCP mode using the Configure Tool.
- (4) Print the settings environment using the Function key. Check the assigned IP address and connect to the web-server to change the settings.

#### 7-2 Initializing WLAN Settings

1) Turn the printer on and wait for about 20 seconds until the WLAN interface boots up. The Error/Paper LED will stop blinking when booting is complete.

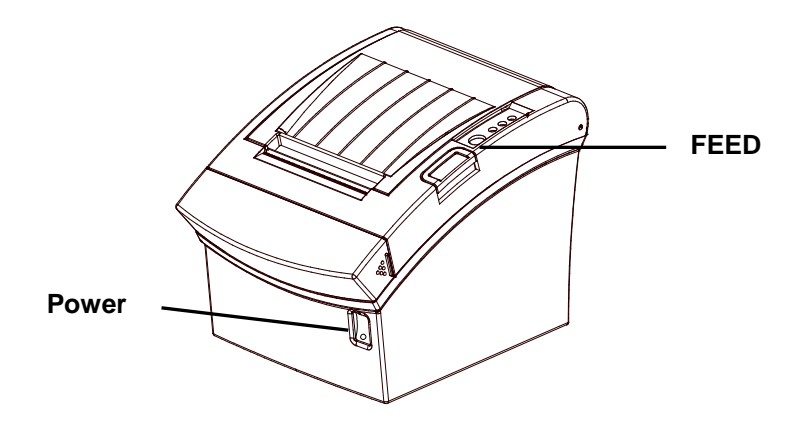

2) When booting process is complete, open the printer cover and press the FEED button for five seconds. The internal buzzer will sound five times and printer will be in WLAN selection mode. Mount the paper properly, close the cover, and check that the following information is printed.

| WLAN Mode Selection                                                                                                    |  |
|----------------------------------------------------------------------------------------------------|--|
| Modes<br>0: Exit<br>1: WLAN Information Print<br>2: WLAN Factory Reset<br>and Reboot Printer.<br>3 or more: None                                                                                                    |  |
| Select Modes by Feed button control<br>as below.<br>Step 1. Short-press as many times as<br>The mode number to choose.<br>Step 2. Long-press over 1 second.<br>*e.g. To choose Mode 2, press Feed<br>Button 3 times(short-short-long) |  |

3) Select Mode 2 when the above message is printed. WLAN settings will be set to factory defaults and the following message will be printed. (Mode 2 can be selected by two short-presses of the Feed button followed by one long-press.)

WLAN Factory Reset OK! Reboot Printer.

After this message is printed, the printer will be rebooted and WLAN settings will be set to factory defaults.

#### 4) Factory Reset Values

| WLAN | Printer Name   | Printer Name         | SRP-350plusIII                    |
|------|----------------|----------------------|-----------------------------------|
|      |                | Printer Port Num     | 9100                              |
|      |                | User ID              | admin                             |
|      |                | User Password        | password                          |
|      | Protocol       | FTP                  | Disable                           |
|      |                | TELNET               | Disable                           |
|      |                | HTTPS                | Disable                           |
|      |                | SNMP                 | Disable                           |
|      |                |                      | Community Name(Read) : "public"   |
|      |                |                      | Community Name(Write) : "private" |
|      |                |                      | Trap IP Address : 192.168.1.2     |
|      |                |                      | Trap Community : "public"         |
|      | Authentication | Open System          | None                              |
|      |                | Shared key           | None                              |
|      | Network        | Network Mode         | Ad-hoc, channel 1                 |
|      |                | SSID                 | PRINTER_adhoc                     |
|      |                | Inactivity time      | 10                                |
|      |                | IP Assignment Method | manual                            |
|      |                | IP, Subnet, Gateway  | IP : 192.168.1.1                  |
|      |                |                      | Subnet : 255.255.255.0            |
|      |                |                      | Gateway : 192.168.1.2             |
| LAN  | Network        | Inactivity time      | 0                                 |
|      |                | IP Assignment Method | Automatic(DHCP)                   |

### 8. Troubleshooting

When printing doesn't work

Check network setting

Check the wireless network setting of the AP and the printer.

(Refer to Configuration for checking/changing the printer settings)

- SSID(WLAN only)
   Check whether the SSID of the printer matches with the one in AP (or wireless terminal)
- 802.11 mode(WLAN only)
   Check whether AP supports 802.11b/g/n.
   BIXOLON printer supports 802.11b/g/n, and 802.11a is not supported.
- Network Mode(WLAN only)
   Check the network mode of the printer.
   Network mode must be set to "Infrastructure" to connect to AP and "Ad-hoc" to connect between wireless terminals.
- Authentication / Encryption(WLAN only)
   Check the authentication/encryption setting status.
   Check whether the settings of the printer and the AP (wireless terminals) are the same.
- IP Address

Check the band of the IP Address.

Check whether the bands of the printer and the AP (or wireless terminals) are the same.

The first three digits of the four digit value of the IP address must be the same.

- Subnet Mask

Check whether the subnet mask of the printer matches the one in AP (or wireless terminal).

- Port

Check whether the port configured in the printer and the host (PC, PDA) are the same.

#### PING Check

Checking IP collision

- When entering IP address manually without using DHCP, you must check whether the corresponding IP address is used by other equipment. The printer may not work normally when there is a collision in the IP address.
- When the printer is turned off, carry out the Ping Test to the printer IP.

#### Ping TEST

- Turn off the printer.
- Select "Run" from the Windows Start menu, and then enter "cmd".
- Enter "ARP –d" and delete ARP table.
- Enter "ping {printer IP}".
- ARP –d, ping {IP address}

| C:₩WINDOWS₩system32₩cmd.exe                                                                  | - 🗆 🗙 |
|----------------------------------------------------------------------------------------------|-------|
| C:#Documents and Settings>arp -d                                                             |       |
| C:#Documents and Settings>ping 192.168.1.111                                                 |       |
| Pinging 192.168.1.111 with 32 bytes of data:                                                 |       |
| Request timed out.                                                                           |       |
| Request timed out.                                                                           |       |
| Request timed out.                                                                           |       |
| Request timed out.                                                                           |       |
| Ping statistics for 192.168.1.111:<br>Packets: Sent = 4, Received = 0, Lost = 4 (100% loss), |       |
| C:#Documents and Settings>                                                                   | •     |

When you see "Request timed out." as shown below, it means that there is no collision. The corresponding IP can be used.

On the other hand, if there is a reply as shown below, then the corresponding IP is used by another network terminal and it cannot be used for the printer IP.

| 🔤 C:\WINDOWS\System32\cmd.exe                                                              | - 🗆 X |
|--------------------------------------------------------------------------------------------|-------|
| C:#Documents and Settings>ping 192.168.1.111                                               | -     |
| Pinging 192.168.1.1 with 32 bytes of data:                                                 |       |
| Reply from 192.168.1.111: bytes=32 time<1ms TTL=64                                         |       |
| Reply from 192.168.1.111: bytes=32 time<1ms TTL=64                                         |       |
| Reply from $192.168.1.111$ : bytes=32 time<1ms TTL=64                                      |       |
| Reply from 192.168.1.111 : bytes=32 time<1ms ITL=64                                        |       |
| Ping statistics for 192.168.1.111:<br>Packets: Sent = 4. Received = 4. Lost = 0 (0% loss). |       |
| Approximate round trip times in milli-seconds:                                             |       |
| Minimum = Oms, Maximum = Oms, Average = Oms                                                |       |
| C:WDocuments and Settings>                                                                 |       |
|                                                                                            | -     |

#### Inactivity Time

If multiple host devices are used with one printer, "Inactivity Time" is recommended. (Other host devices are restricted to use a printer if one host device keep connecting to a printer.), ex> 5sec